中国美术学院 2020 年网络远程考试流程(考生版)

### 第一步:考前准备

1、考生准备两部手机,考前务必保持两部手机的电量、存储容量充足(建议 20G 以上);检查 WiFi 网络信号,确保网络稳定畅通。考试前务必移除两部手机 的 SIM 卡,确保没有通话功能,关闭录屏、外放音乐、闹钟等其他应用程序,避 免外界干扰。

2、准备考试画材、画具、考试纸张、清洗用水,吹风机,移动充电宝,邮 寄袋、油性记号笔考试相关物品,以上材料必须在考场监考范围内。

3、按要求摆好手机拍摄位置。

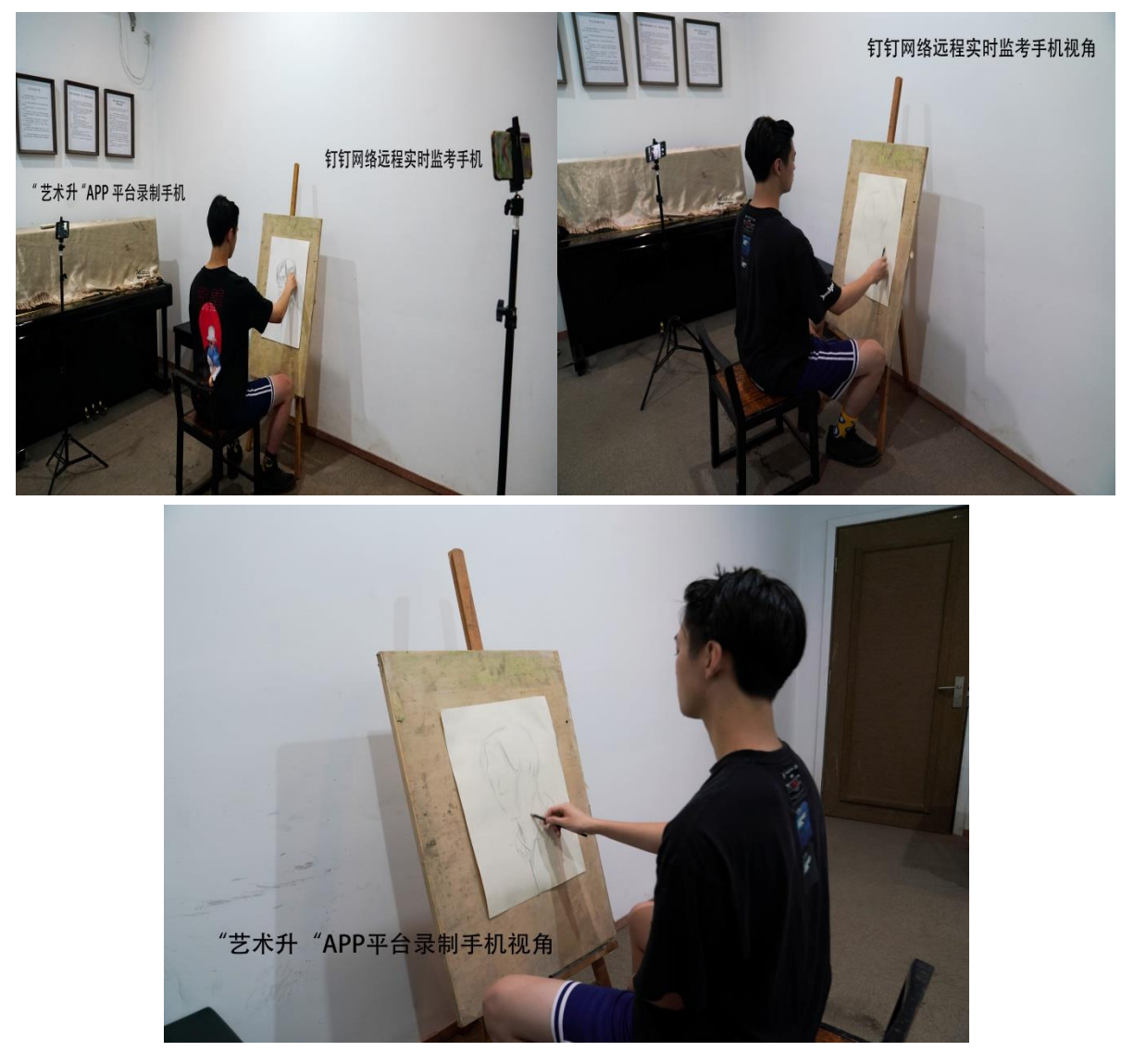

4、"钉钉" APP 和"艺术升" APP 在考前升级至最新版本。

第二步: 登录"钉钉" APP, 等待考试考场邀请

时间:上午:8:30前,下午12:45前登入钉钉。准备准考证,身份证,承诺书(每个专业只需提前手写好一份并签名)。

### 第三步: 进入网络远程考试视频监控考场

1、时间:上午:8:30,下午12:45。考生检查钉钉手机摄像头和扬声器设备 是否已经启用。

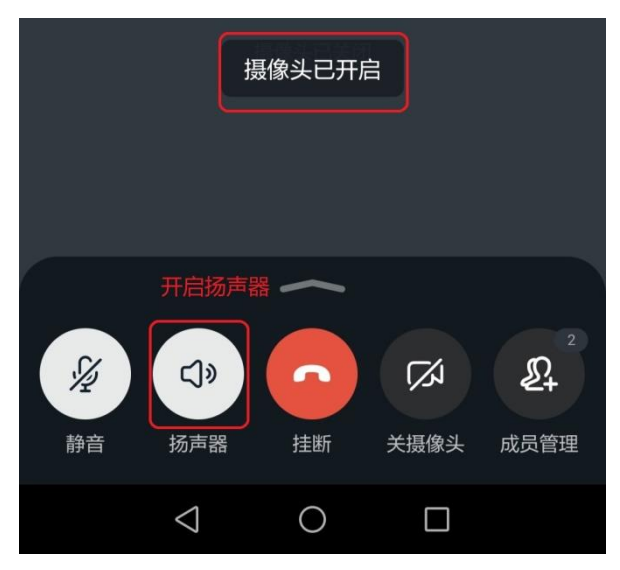

2、根据监考员的指令在钉钉监考手机前展示身份证和准考证,核实考生本 人信息,检查试卷左上角 5cm\*5cm 范围内填写考生本人姓名和准考证。如手机 拍摄角度存在问题,按监考员要求进行调整。

## 第四步:打开"艺术升"手机,进入"艺术升"软件

1、时间: 上午 9: 20, 下午 13:20, 点击"网络考试"。

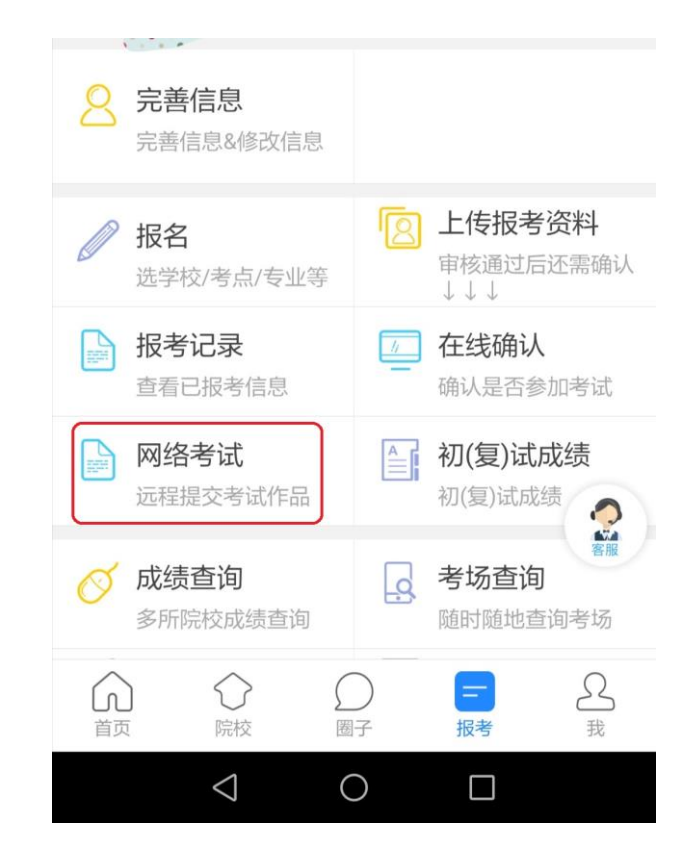

2、上午 9:25,下午 13:25 根据监考员指令,点击"正式考试"→点击"进入科目看考题",审题时间五分钟。

|                                    | くちくを生きば科目             |  |
|------------------------------------|-----------------------|--|
| <b>/</b> 艺术升测试院校(模拟考试)             | 科目总数: 2个科目 完成考试: 0个科目 |  |
| 考 试: 2020年本科招生                     | 命题创作(100分)            |  |
| 考试专业:中国画一<br>准考证号:7051005          | 进入科目看考题               |  |
| 考试方式:在线网络考试                        |                       |  |
| 考试日期:7月8日 19:00:00 -7月15日 23:00:00 | 书法(100分)              |  |
| 再次模拟正式考试                           | 进入科目看考题               |  |

3、五分钟后审题结束考生点击"录制视频开始考试",在弹出提示窗口点"确 认"进入视频录制界面,完成人脸识别,点"开始录制"视频录制自动开始。如 考题带图片,图片将显示在录制界面之上,不影响摄像头录制功能。开始录制后 考生须将手机固定在指定机位,不得移动。

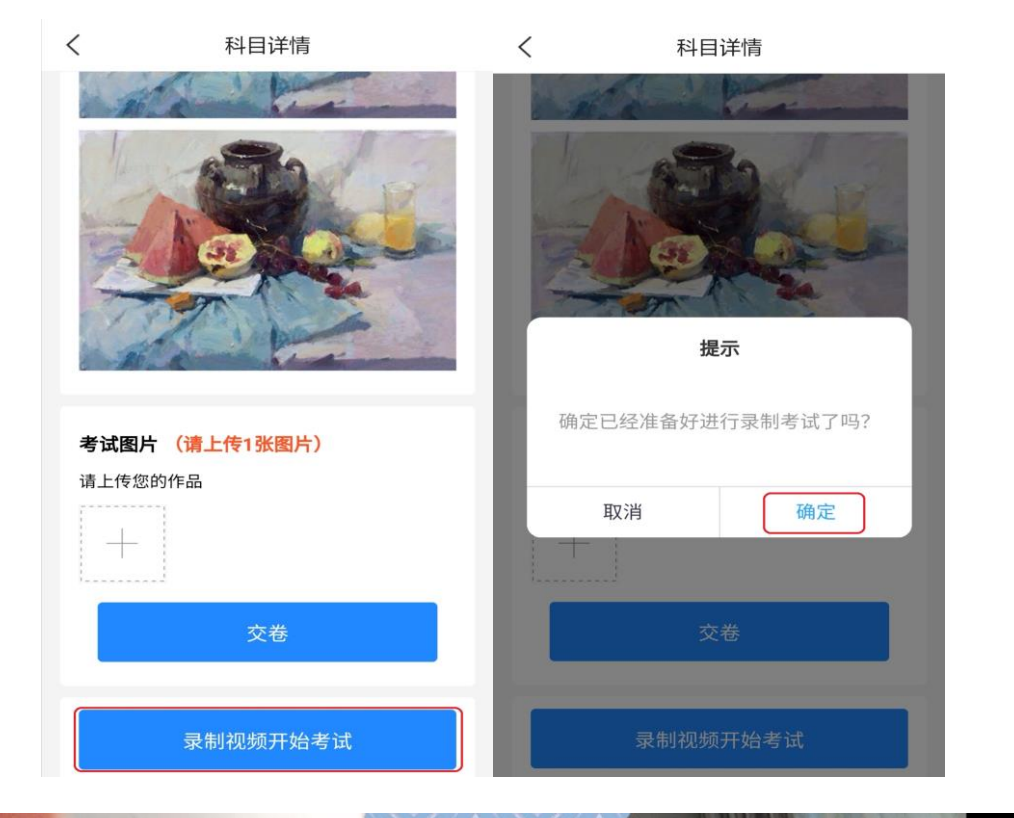

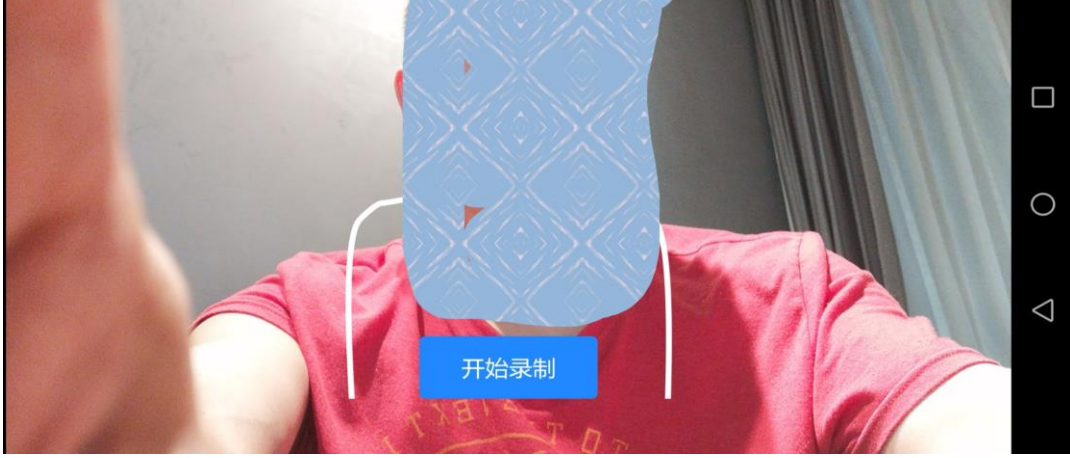

人脸识别

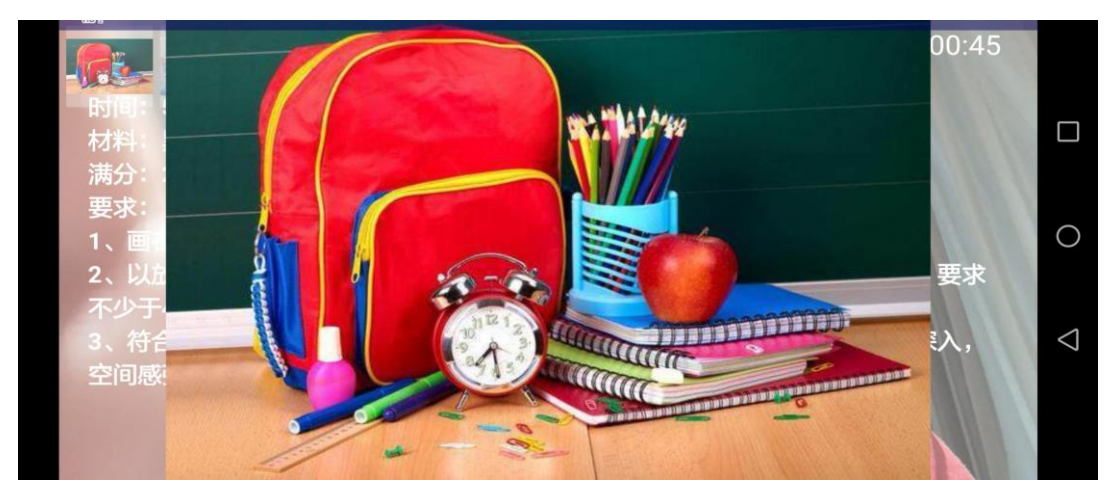

带图图示 (图片可浮动在录制界面之上不影响录制)

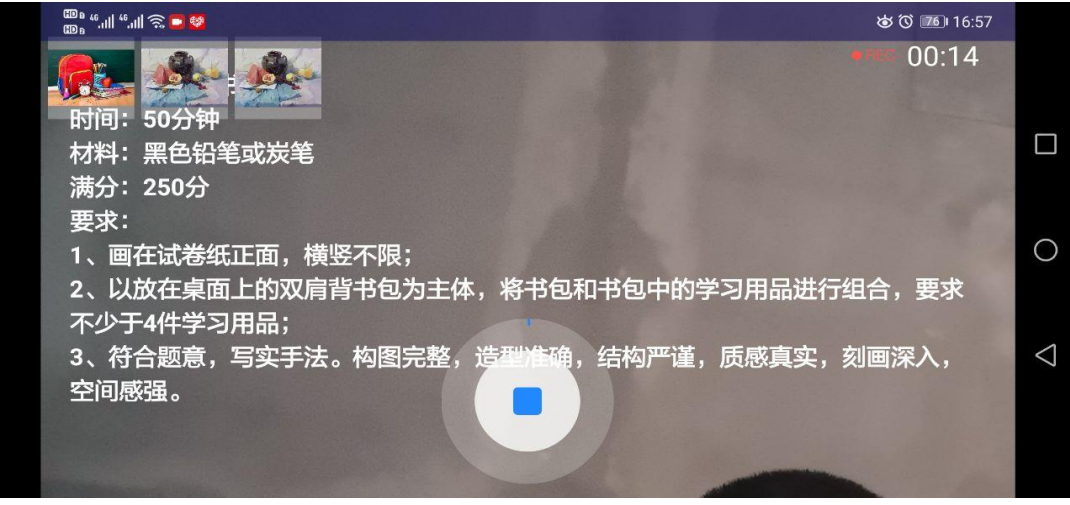

文字图示

4、开始考试 30 分钟后,迟到考生不得进入考场,视为自动放弃考试。

### 第五步:考试过程

考生在考试作答过程中不得离开考场,不得有其他人员进入考场监考范围。 考生如有问题可向钉钉手机镜头举手示意监考人员,等待监考人员发出询问指令 后向监考员提问(提问不涉及考题相关内容)。

若考试过程中钉钉视频监考中断,监考人员会立即重新发起视频考场邀请, 考生应迅速进入视频考场。

考生**不得提前交卷离场**,如主动关闭视频、拒绝视频邀请或离开考场(含上 洗手间),视为自动放弃考试。

### 第六步:交卷、封卷

1、上午11:00、下午14:30考试结束考生立即停笔,考生根据监考人员 指令向钉钉视频监考手机展示试卷全貌,不得遮挡姓名和准考证号。

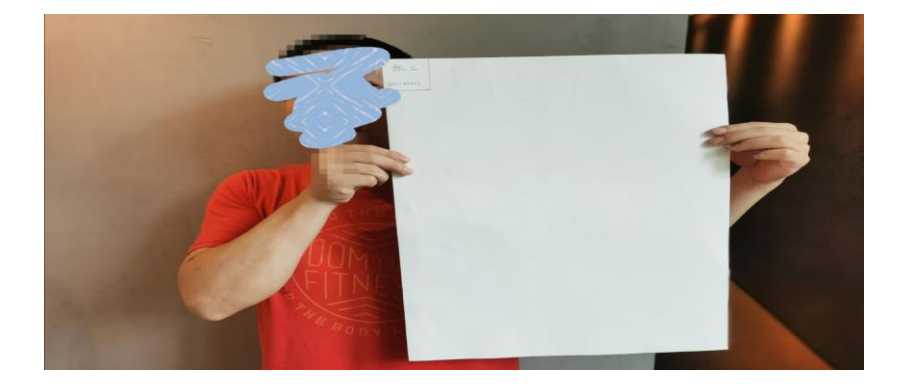

2、监考人员确认后,考生处于钉钉视频监控范围内,在"艺术升" app 科目 详情页面点击【+】进行试卷拍照,若试卷照片画面不清晰、不完整,考生可删 除照片重新拍摄,考生确认照片清晰完整后点击"交卷"按钮提交试卷。

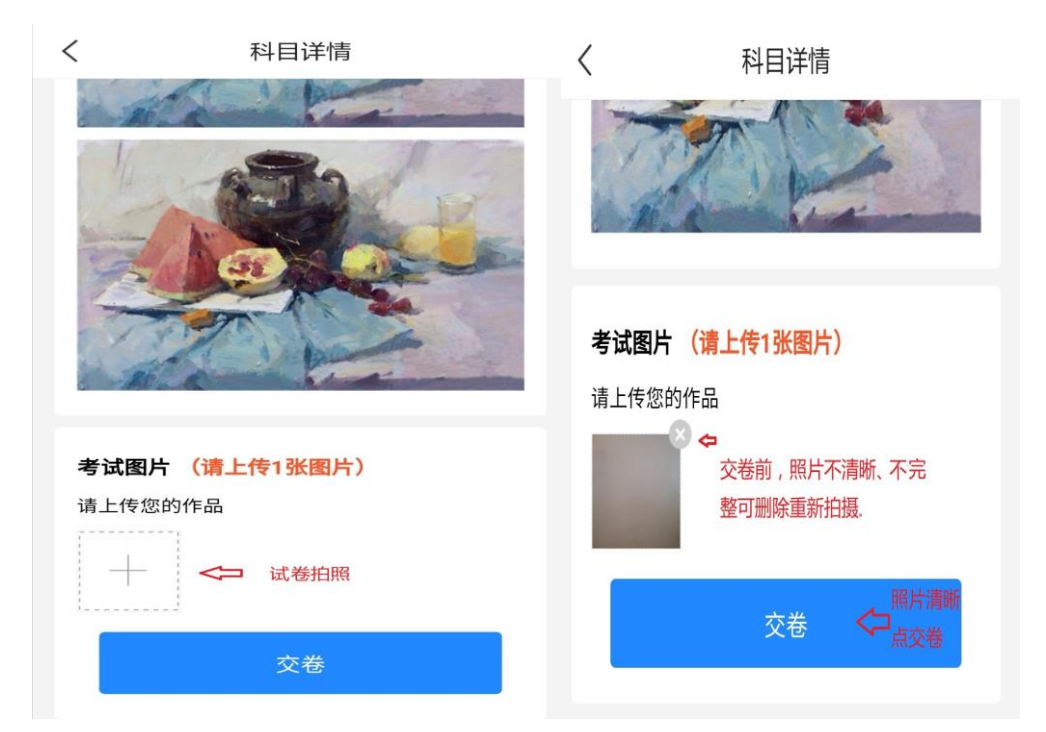

3、交卷成功后,考生需在座位等待监考员确认试卷提交情况。监考员确认 无误后,考生在钉钉视频监控下把本科目试卷(色彩试卷需吹干)装入包装袋并 封口,在封口处按监考老师要求用油性记号笔骑缝签名并在钉钉镜头前进行展示 确认。经监考人员核准,方可关闭视频离场。封好的试卷不得拆封(中国邮政 对我校考生寄递的试卷免开拆验视)。"艺术升"APP 拍摄的科目一、科目二 考试视频上传时间统一为:考试当天下午 15:30一晚上 22:00。

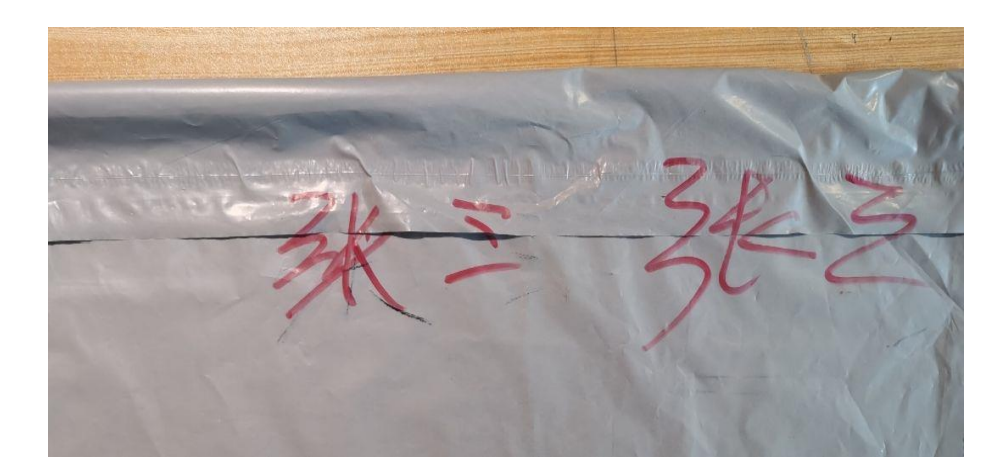

油性记号笔骑缝签名(颜色不限)

第七步、试卷邮寄

1、考试当天下午 18:00 前,请考生**持准考证及准考证下方的邮寄信息单、** 带有"浙江杭州中国美院" 字样的 A4 打印纸(尽量大字,方便邮寄 辨识),到全国邮政指定的集中收寄营业网点(选择就近网点),将封好的本 专业科目一、科目二试卷和诚信考试承诺书(模板见考试须知,每个专业只需手 写一份)统一包装在一起,一律以邮政 EMS 标准快递产品邮寄(寄递要求参照 当地邮政规范寄递要求)。邮寄地址:请考生将准考证及准考证下方的邮寄信息 单根据邮政网点交寄要求粘贴在邮寄外包装上显著位置(详见学校招生网发布的 中国美术学院 2020 年度本科招生网络远程考试试卷封装及邮寄须 知)。

2、邮寄后,进入"艺术升"软件→点击"网络考试"。将邮寄单号填写至本 专业中的"填写邮寄单号"。

| <             | 网络考试                    |     |
|---------------|-------------------------|-----|
| 网络考试考试要求及考生须知 |                         |     |
|               | 点击查看                    |     |
| 公告 网络         | 各考试考试要求与考生须知            | 更多> |
| 中国美术学院        |                         |     |
| 考 试:          | 2020年本科招生               |     |
| 考试专业:         | 中国画二                    |     |
| 考试方式:         | 在线网络考试                  |     |
| 考试日期:         | 7月13日 09:30:00-11:00:00 |     |
|               | 填写邮寄单号正                 | 式考试 |

# 此时,本专业考试需操作步骤全部完成!